受験の流れ

### 1.団体ログイン

| C         A         S         E         C           Constraint Journel Lines In State Lines And And And And And And And And And And | ・団体コード(12桁の数字)<br>・認証キー         |
|----------------------------------------------------------------------------------------------------|---------------------------------|
| 団体ログイン<br>団体管理者より付与された、 団体コード と 認証キー を入力してください。                                                                                     | を入力し、【ログイン】ボタンをクリックしてください。      |
| 団体コード:<br>認証キー:<br>ログイン                                                                                                    | ※団体コードと認証キーは、こ所属団体の官埋者にこ確認くたさい。 |
|                                                                                                    |                                 |
|                                                                                                    |                                 |
|                                                                                                    |                                 |

# 2.受験者ログイン

| C       A       S       E       C         Curvent Name Line In User Constance       英語コミュニケーション能力利定テスト         リリース後動作検証用       受験者ログイン         Ib わ知らせ       > 受験者 ID を <u>お持ちの方</u> | ご所属団体の管理者から指示された<br>・受験者ID<br>・パスワード |
|----------------------------------------------------------------------------------------------------|--------------------------------------|
|                                                                                                    | を入力し、【ログイン】ボタンをクリックしてください。           |
|                                                                                                    |                                      |

# 3.利用規約の同意

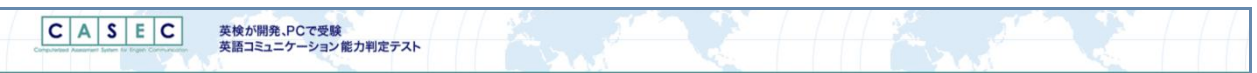

「CASECご利用規約」をご一読の上、【利用規約に同意して進む】

| CASEC                          | CASEC SPEAKING                              | CASEC for Business |
|--------------------------------|---------------------------------------------|--------------------|
| c                              | <b>\SEC受験</b> ※受験中、20分以上何もアクションを起こさないと接続が切れ | てしまいます。            |
| ご利用規約を必ずお読みになり、同<br>CASECご利用規約 | 意の上受験してください。                                | 利用規約に同意して進む        |
| ※受験を1                          | 断してから2週間以上経過してしまった方は、CASECサポートセンターま         | でお問合せください。         |
|                                |                                             |                    |
| CASEC スコア履歴                    |                                             |                    |

# 4.動作環境の確認

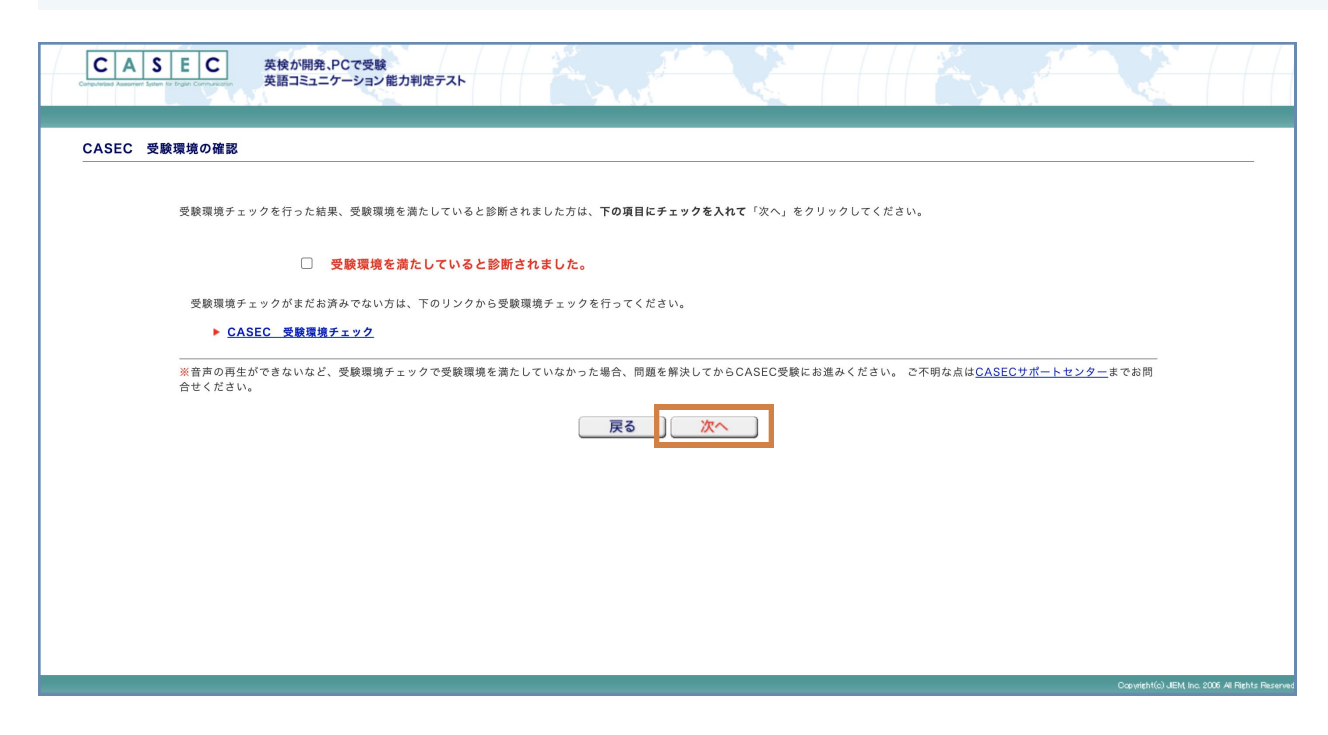

#### ボタンをクリックしてください。

**動作環境の確認がお済みでない方** 「CASEC 受験環境チェック」をクリックし、受験環境チェックを 行ってください。

### 動作環境の確認がお済みの方

チェックボックス「受験環境を満たしていると診断されました。」 にチェックを入れた後、【次へ】ボタンをクリックしてください。

### 5.受験開始前の確認

| )画面に進みますと「受験開始」と!                                                                                                    | 見なされます。                                                                                                    |
|----------------------------------------------------------------------------------------------------|----------------------------------------------------------------------------------------------------|
| eの準備ができましたら、次へお進る<br>ールアドレスを入力(任意)いただ                                                                                                    | みください。<br>にくと、試験探点完了時に通知メールを配信します。                                                                                                  |
| ールアドレスの入力が無い場合、詞                                                                                                    | 「験採点完了通知メールを配信しません。                                                                                                    |
|                                                                                                    |                                                                                                    |
| ▶ 受験者アンケート                                                                                                    |                                                                                                    |
|                                                                                                    |                                                                                                    |
| 過去6ヶ月以内に英検・TOEIC(R<br>入力は任意です。ご入力いただい)                                                                                                    | )・TOEFL(R)を受験された方は、その時の試験結果( 収得級、点数)をご入力下さい。<br>たぬ雲を絶計目的凶水 PTU いることはおりません。                                                          |
| 過去6ヶ月以内に英検・TOEIC(R<br>入力は任意です。ご入力いただい:<br>また、ここで入力された点数はC/                                                                                   | )・TOEFL(R)を受験された方は、その時の試験結果 (取得級、点数)をご入力下さい。<br>た内容を統計目的以外で用いることはありません。<br>ASECの出題内容には全く影響しません。                                     |
| 過去6ヶ月以内に英検・TOEIC(R<br>入力は任意です。ご入力いただい。<br>また、ここで入力された点数はC/<br>他試験結果について(過去6ヶ                                                                 | )・TOEFL(R)を受験された方は、その時の試験結果 (取得級、点数) をご入力下さい。<br>た内容を統計目的以外で用いることはありません。<br>ASECの出題内容には全く影響しません。<br><b>月以内に下記の試験を受けられた方のみ)</b>      |
| 過去らヶ月以内に英検・TOELCR<br>入力は任意です。こ入力いただい、<br>また、ここで入力された点数はC/<br>他試験結果について(過去6ヶ<br>英検                                                            | )・TOEFL(R)を受験された方は、その時の試験結果 (取得級、点数)をご入力下さい。<br>た内容を統計目的以外で用いることはありません。<br>ASECの出版内容には全く影響しません。<br>- <b>月以内に下記の試験を受けられた方のみ)</b><br> |
| <ul> <li>通去6ヶ月以内に英格・TOEIC(R)</li> <li>入力は任意です。ご入力いただい、</li> <li>また、ここで入力された点数はC/</li> <li>他試験結果について(過去6ヶ<br/>英検</li> <li>TOEIC(R)</li> </ul> | )・TOEFL(R)を受験された方は、その時の試験結果 (取得級、点数)をさ入力下さい。<br>た内容を統計目的以外で用いることはありません。<br>ASECの出版内容には全く影響しません。<br><b>月以内に下記の試験を受けられた方のみ)</b>       |
| 過去6ヶ月以内に実検・TOEIC(R<br>入力は任意です。こ入力いただい<br>また、ここで入力された点数はC/<br>他試験結果について (過去6ヶ<br>英検<br>TOEIC(R)<br>TOEIC(R)                                   | )・TOEFL(R)を受験された方は、その時の試験結果(取得級、点数)をと入力下さい。<br>た内容を統計目的以外で用いることはありません。<br>ASECの出題内容には全く影響しません。<br>                                  |
| 過去6ヶ月以内に実検・TOEIC(R<br>入力は任意です。2入力いただい<br>また、ここで入力された点数はC/<br>他試験結果について (過去6ヶ<br>英検<br>TOEIC(R)<br>TOEFL(R)                                   | )・TOEFL(R)を受験された方は、その時の試験結果 (原得級、点数)をと入力下さい。<br>た内容を統計目的以外で用いることはありません。<br>ASECの出版内容には全く影響しません。<br><b>月以内に下記の試験を受けられた方のみ)</b>       |

【受験開始】ボタンをクリックし、次へお進みください。 ※【受験開始】ボタンをクリックすると受験開始とみなされます。

「受験者アンケート」について 過去6ヶ月以内に英検・TOEIC(R)・TOEFL(R)を受験された方は、そ の時の試験結果(取得級、点数)をご入力ください。 入力は任意です。受験されていない方は、入力せずに【受験開始】 ボタンをクリックしてください。

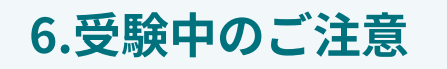

| 受験を開始しま                                                                                                    | こした。 下記の注意事項を一読の上、「次へ」をクリックし問題へお進みください。 |  |  |
|----------------------------------------------------------------------------------------------------|-----------------------------------------|--|--|
|                                                                                                    | 受験中のご注意                                 |  |  |
| 受験中にトラフルか発生した場合<br>1.ウィンドウの上にある「xボタン」をクリックして、ウ<br>(音声が聞こえない、ページが表示されない、次の問題に                                             |                                         |  |  |
| 2.再度はじめから、受験を開始した手順と同じように自分の「受験者   Dとパスワード」でログインしてください。<br>ログイン後、"受験再開"ボタンが表示されるので、"受験再開"ボタンをクリックすると、中断したとこるから受験が再開されます。 |                                         |  |  |
|                                                                                                    |                                         |  |  |
|                                                                                                    | CASEC受験情報                               |  |  |
| 受験番号                                                                                                    |                                         |  |  |
| 受験日                                                                                                    |                                         |  |  |
| 安映者ID                                                                                                    |                                         |  |  |
|                                                                                                    | Print out                               |  |  |

### 7.CASEC受験中・・・

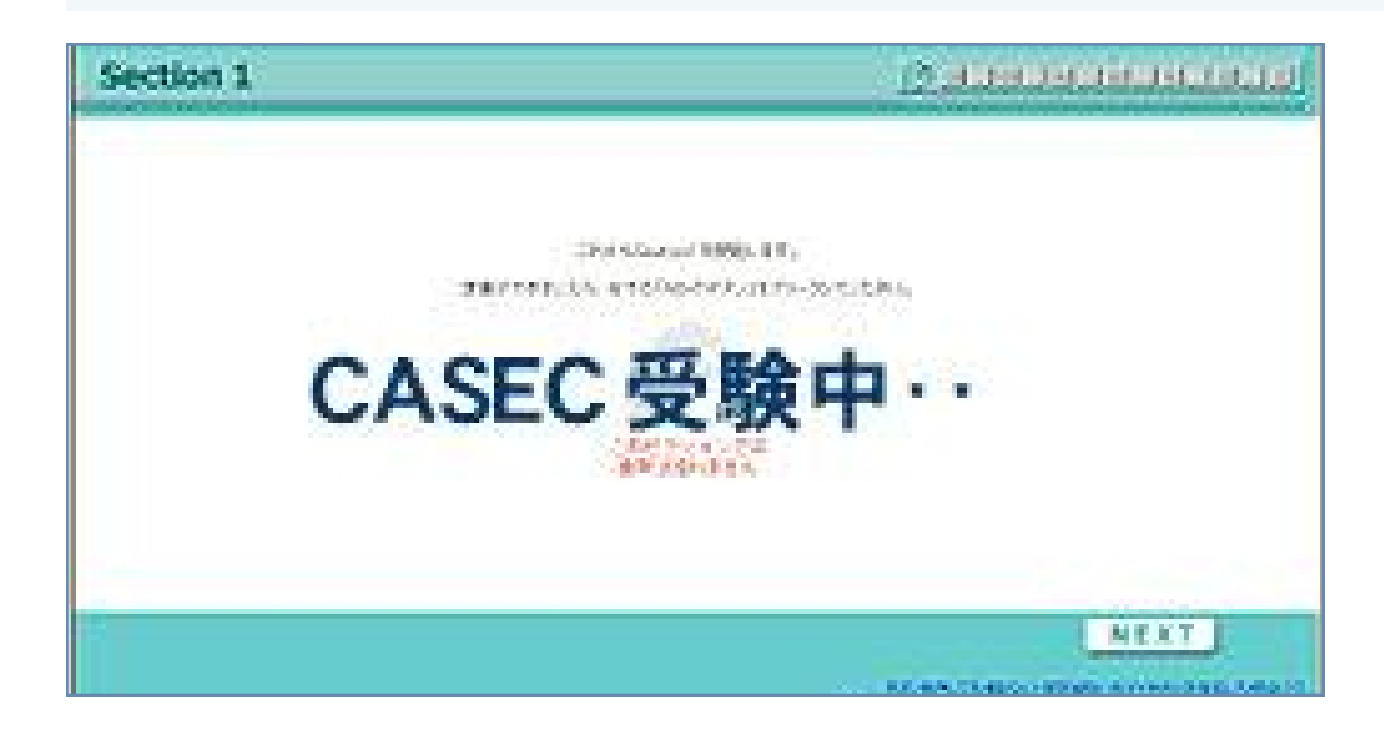

### 8.受験終了後CASECスコア結果の確認

| EC スコア結果               |                                   |                             |                             |             |               |              |               |             |
|------------------------|-----------------------------------|-----------------------------|-----------------------------|-------------|---------------|--------------|---------------|-------------|
|                        | さん                                |                             |                             |             |               |              | 終了するときには      |             |
|                        |                                   |                             |                             | CASEC       |               |              |               |             |
|                        | Sec 1                             | Sec2                        | Sec 3                       | Sec4        | Total         | TOFIC(B)     | TOFFL (B)     | 革給級         |
| 受联日                    | (full.:250)                       | (full.:250)                 | (full.:250)                 | (full.:250) | (max.:1000)   | (スコア目安)      | (スコア目安)       | (目安)        |
| 2024/08/02<br>19:04:18 | 71                                | 29                          | 21                          | 74          | 195           | 155          | 304           | <u>4-5級</u> |
|                        | <b>語彙力:</b><br>中学校で学習するよう         | な、最も基本的な単語                  | をまずはどんどん覚え                  | ましょう。単語の意味/ | ごけではなく例文なども一緒 | に覚えて、単語の使い方な | ども身につけていきましょう | ٥.          |
| アドバイス                  | 表現力:<br>中学校で学習する表明<br>歴期文の歴期詞 (Wb | をさらに身につけまし<br>at When Where | ょう。また誰と誰の会<br>Who, How) に注意 | 話なのか、会話の場面語 | 設定は何なのかを読み取る力 | もつけていきましょう。そ | の際会話に出てくる疑問文と | とその前後の会話や、  |

「受験中のご注意」をご一読の上、【次へ】ボタンをクリックし問 題へお進みください。

受験終了後、スコア結果が表示されます。 スコア結果はCASECメニューからいつでも確認することができま

す。

#### ■スコアレポート出力 出力したいレポートの「日本語」「English」をクリックするとPDF形式でレポートを閲覧・保存できます。

| CASEC Official Score Report               | CASEC Official Score Report<br>(Performance Feedback) | CASEC CAN-DO                            |
|-------------------------------------------|-------------------------------------------------------|-----------------------------------------|
| CASECスコアのほか、TOEIC®スコア目安・英検級目安を確認でき<br>ます。 | 各分野における詳細な英語習熟度を確認できます。                               | セクション別、場面別で英語を用いてできることを具体的に記述していま<br>す。 |
| <活用方法>                                    | <活用方法>                                                | <活用方法>                                  |